# Battelle® Developmental Inventory, 3rd Edition™ (BDI-3) Riverside Score Quick Guide Sync MDS Data

The BDI-3 Mobile Data Solution (MDS) is often used when offline to administer assessments to children. When you are online, you can sync data for two purposes:

- Sync to pull down hierarchy, locations, and child information down from the *Riverside Score*<sup>™</sup> platform.
- Commit record forms to load the committed tests to the platform.

### Sync Data

#### To sync data with the platform:

Click the Sync icon 2 at the top right of the dashboard.

The Pulling Data message appears over the dashboard. When it reaches 100%, the MDS will be current with hierarchy, locations, and child information.

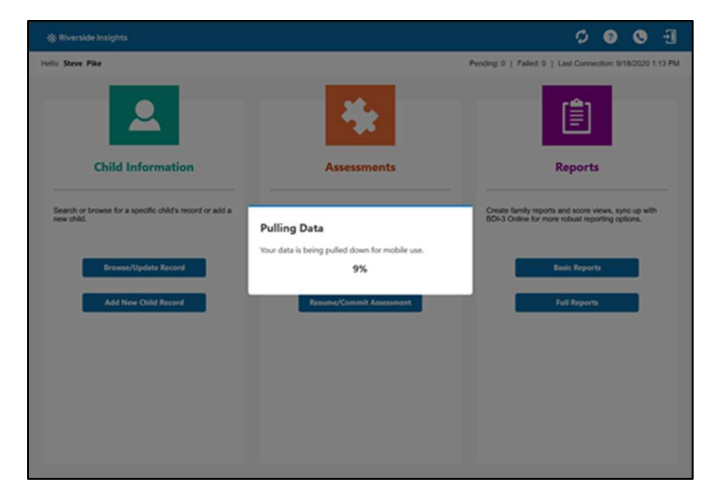

## **Commit Assessments**

When you commit an assessment on MDS, it is loaded onto the platform and is no longer available on the MDS.

#### To commit one or more tests:

- On the dashboard under Assessments, click Resume/Commit Assessments. The Resume/Commit Assessments page opens. The assessments on the MDS that have been saved are listed.
- Enter search results and click the Search icon **Q** at the 2 top left of the page if you want to narrow the list of assessments.
- Click Select All to select all tests or select the tests you want to commit.

| TEST NAME                  | CHIL                                                                     | D FIRST NAME                                                                                          |                                      | CHILD LAST NAME                      |                            |             |
|----------------------------|--------------------------------------------------------------------------|----------------------------------------------------------------------------------------------------|--------------------------------------|--------------------------------------|----------------------------|-------------|
| Enter test name            | En                                                                       | Enter child first name                                                                                |                                      | Enter child last name                |                            |             |
| STATUS                     |                                                                          | TEST DATE                                                                                             |                                      |                                      |                            |             |
| Select test status         | S me                                                                     | s/dd/yyyyy                                                                                            |                                      |                                      |                            |             |
|                            |                                                                          |                                                                                                    |                                      |                                      |                            |             |
| 2 Matches found            |                                                                          |                                                                                                    |                                      |                                      |                            |             |
| 2 Matches found            | Test Name                                                                | Test Date 👌                                                                                           | Child Last Name 🗄                    | Child First Name                     | Status 🗄                   | Sync Status |
| 2 Matches found Select All | Test Name                                                                | Test Date +                                                                                           | Child Last Name 👙                    | Child First Name                     | Status +<br>Saved          | Sync Status |
| 2 Matches found Select All | Test Name  BDE3 Developmental Record Forr BDE3 Developmental Record Forr | Test Date ÷<br>0 09/17/2020<br>3 09/16/2020                                                           | Child Last Name 💠<br>Adams<br>Church | Child First Name 👙<br>Jans<br>Amanda | Status ÷<br>Saved<br>Saved | Sync Status |
| 2 Matches found Select All | Test Name  BDE3 Developmental Record Forr BDE3 Developmental Record Forr | Test Date         +           0         09/11/2020         -           3         09/16/2020         - | Child Last Name 👙<br>Adams<br>Church | Child First Name 👙<br>Jana<br>Amanda | Status +<br>Saved          | Sync Status |
| 2 Matches found Select All | Test Name  BDE3 Developmental Record Forr BDE3 Developmental Record Forr | Test Date         +           09/17/2020         09/17/2020           0         09/18/2020            | Child Last Name 👙<br>Adams<br>Church | Child First Name 👙<br>Jane<br>Amanda | Status ÷<br>Saved          | Sync Status |

- Click **Commit** at the bottom left of the page. The Commit Test Record message appears. The message informs you 4 if you have not reached ceiling on all subdomains.
- Click Confirm. The selected tests are committed and removed from the local 5 device.

|                   | commit this record form and your testing date will be locked. On your i |
|-------------------|-------------------------------------------------------------------------|
| Sync, the comm    | ed record will be uploaded to the web and an Electronic Record Form (   |
| will be used to r | wide reporting, You will have 90 days to make changes or edits to you   |
| data.             | since reporting too minimize or only to more changes or consito you     |
| Are you sure yo   | want to commit your record form? Click Confirm to commit or Cancel t    |
| exit without sav  | a changes.                                                              |

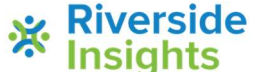